# PALOMAR COLLEGE® Learning for Success

**Approver's Guide** 

November 2022

# **Table of Contents**

| Introduction                          | 3 |
|---------------------------------------|---|
| PeopleSoft Financials                 | 3 |
| User Profile                          | 3 |
| Approving Items Remotely              | 3 |
| Approval Workflow Engine (AWE)        | 3 |
| Review Pending Items                  |   |
| Accessing your Worklist               | 4 |
| Worklist                              | 4 |
| Worklist Overview                     |   |
| Mark Worked                           | 5 |
| Review a Requisition                  | 5 |
| Requisition Attachments               | 7 |
| Review a Payment Request (PRQ)        | 8 |
| Review a Budget Transfer (KK Journal) | 9 |
|                                       |   |

# Introduction

Fiscal Services welcomes you to the Approver's Guide, a manual containing instructions on how to review and approve Procurement items, Payment Requests and Budget Transfers.

# **PeopleSoft Financials**

Financials is the System of Record for all Procurement, Budget and Financial Reporting. Access requires a User Profile within that system and must be accessed via a device connected to the Palomar College network; this can be an on-campus computer or VMware Virtual Desktop.

### **User Profile**

In order to access Financials, an employee must have a User Profile created by the Information Services Help Desk; this requires an <u>Access</u> <u>Request</u> form be submitted. If the employee will be approving items, be sure to specify the need for approval access. The employee's Financials Username will match the Network Username.

For example, an employee with an email address of jsmith4@palomar.edu will have a Username of JSMITH4 in PeopleSoft Financials.

#### **Approving Items Remotely**

To review a pending item from off-campus, you must first connect to a VMware Virtual Desktop or Remote Office computer and launch a web browser from there. For assistance with connecting to a VMware Virtual Desktop or Remote Desktop, contact <u>helpdesk@palomar.edu</u>, or dial 760-744-1150 ext. 2140.

## **Approval Workflow Engine (AWE)**

AWE routes items based on the Department ID listed in an Account String (Account-Fund-Department-Program-Class-Project/Grant). There are some special cases where a Project/Grant, or Expense Account number will trigger a special approval as well as the standard Department workflow.

# **Review Pending Items**

While AWE sends email notifications containing clickable URLs that will take you to the pending item, those URLs must be accessed from a Palomar College networked device. Pending items are also accessible directly from the Worklist screen in PeopleSoft Financials.

#### **Accessing your Worklist**

- 1. Navigate to the Palomar College Single Sign-On Portal and logon using your network credentials. Once signed-in, find and click the Oracle PeopleSoft Financials (PALF9PRD) tile.
- 2. Navigate to Main Menu > Worklist > Worklist.

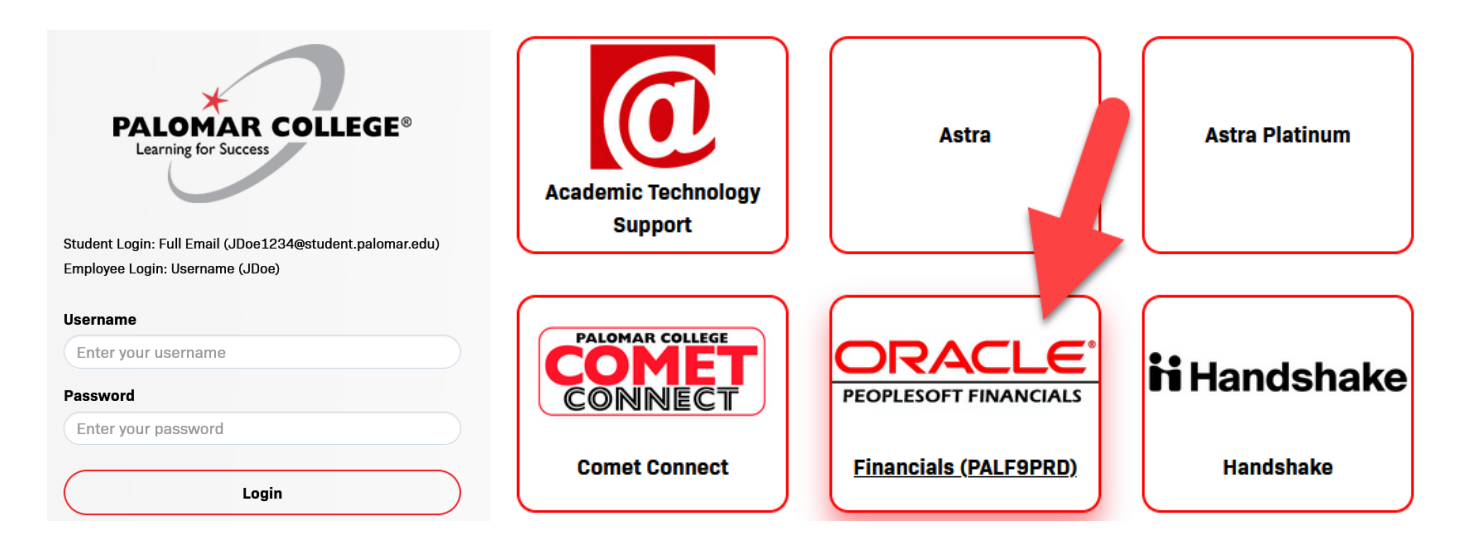

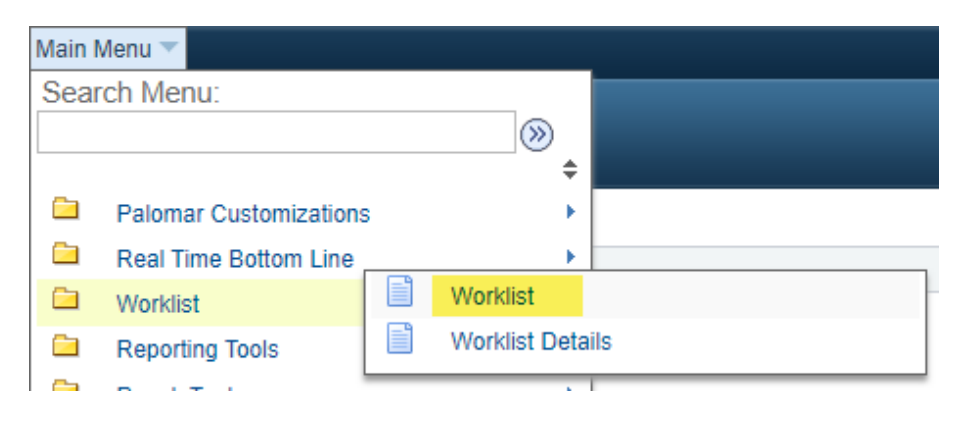

#### Worklist

The worklist will contain any Payment Requests, Requisitions or Budget Transfers using an Account String containing the Department ID you are approving for.

#### **Worklist Overview**

The worklist can be sorted by clicking the column headers. Please note, the FROM column is the last person to have approved the item, not necessarily the item's requester. To see who requested the item, click the corresponding URL in the Link column to see the details of that item, and to approve or deny.

#### Worklist

| Worklist for   | AND REPORT |                  |                        |              |                                                                                                    |
|----------------|------------|------------------|------------------------|--------------|----------------------------------------------------------------------------------------------------|
| Detail View    |            |                  | Worklist Filters Appro | oval Routing | ▼ Feed ▼                                                                                                    |
| Worklist Items | 5          |                  |                        |              | Personalize                                                                                                    |
| From           | Date From  | Work Item        | Worked By Activity     | Priority     | Link                                                                                                    |
|                | 09/08/2022 | Approval Routing | Approval Workflow      | 2-Medium 💊   | Requisition, 191036, PALMR, 2021-<br>03-21, N.O.<br>BUSINESS_UNIT:PALMR<br>REQ_ID:0000025517,                                                                                         |
| 100 a 10 a 10  | 09/08/2022 | Approval Routing | Approval Workflow      |              | PaymentRequestApproval, 22161,<br>PALMR, 2019-02-26, N, 0,<br>REQUEST_ID:0000003592<br>RDC:RA.0.A,                                                                                    |
|                | 09/08/2022 | Approval Routing | Approval Workflow      | v            | PaymentRequestApproval, 22162,<br>PALMR, 2019-02-26, N, 0,<br>REQUEST_ID:0000003594<br>RDC:RA.0.A,                                                                                    |
| in.ing         | 09/08/2022 | Approval Routing | Approval Workflow      | 1-High 🗸     | GLJournalApproval, 12171.<br>GLJournalApproval, 2022-07-21. N.<br>O. BUSINESS UNIT-PALMR.<br>JOURNAL DO1000348328<br>JOURNAL DATE:2022-08-31<br>BUSINESS UNIT_LN:PALMR<br>RDC:RA.0.A. |

#### **Mark Worked**

There may be a time when an item you approved is later changed, denied or approved, and will remain in your worklist for informational purposes; these can be removed by clicking the "Mark Worked" button.

| Transaction Approved | Approval Workflow | 2-Medium 🗸 | GLJournalApproval, 12131,<br>GLJournalApproval, 2022-07-21, N.<br>O, BUSINESS UNIT:PALMR<br>JOURNAL ID:0000348252<br>JOURNAL DATE:2022-06-30<br>BUSINESS UNIT_LN:PALMR<br>RDC:A.O.R. | Mark Worked |
|----------------------|-------------------|------------|----------------------------------------------------------------------------------------------------|-------------|
| Transaction Denied   | Approval Workflow | 2-Medium V | Requisition, 46818, PALMR, 1901-<br>01-01, N. 0,<br>BUSINESS_UNIT:PALMR<br>REQ_ID:0000012485,                                                                                        | Mark Worked |

#### **Review a Requisition**

1. Select the Requisition from your worklist, or click the URL in the notification email.

Worklist:

| 08/29/2022 Approval Rout | ng Approval Workflow | Requisition, 190584, PALMR, 2021-           2-Medium         03-21, N, 0,<br>BUSINESS UNIT:PALMR<br>REQ_ID:0000025480, |
|--------------------------|----------------------|----------------------------------------------------------------------------------------------------|
|--------------------------|----------------------|----------------------------------------------------------------------------------------------------|

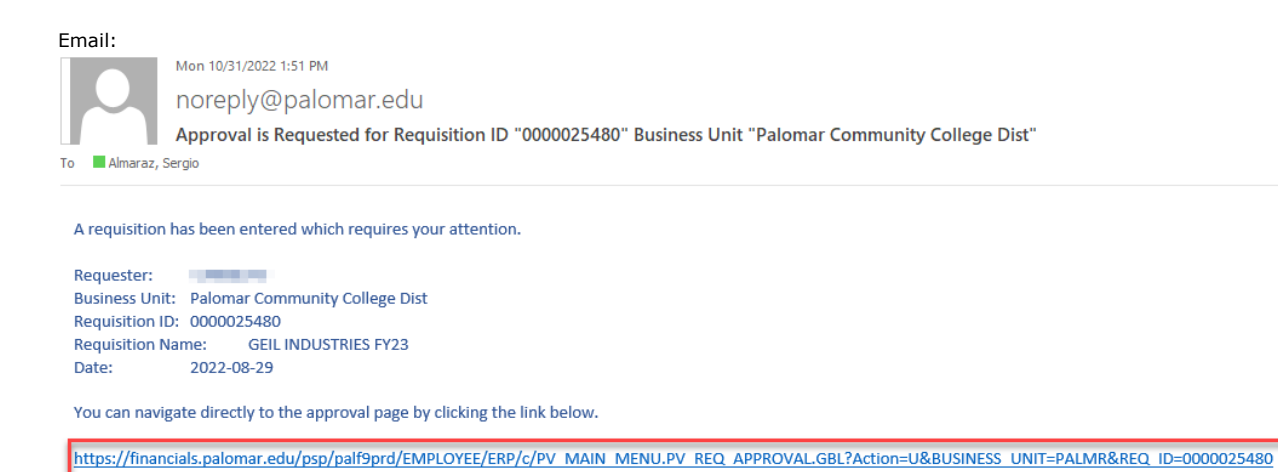

2. Select a line item by clicking the checkbox next to that line item followed by the View Line Details button to review comments entered by the requester, and the details for that line item. Requisition Approval

| Business Unit<br>Requisition ID<br>Requisition Name<br>Requester<br>Entered on<br>Status<br>Priority<br>Budget Status<br>Requester's Justification | PALMR<br>0000025517<br>FLUSH VALVE PARTS<br>09/07/2022<br>Pending<br>Medium<br>Valid | Requester's<br>Name | Total Amount       |     | 1,10           | 2.65 USD |
|----------------------------------------------------------------------------------------------------|--------------------------------------------------------------------------------------|---------------------|--------------------|-----|----------------|----------|
| No justification entered b                                                                                                    | y requester.                                                                         |                     |                    |     |                |          |
|                                                                                                    |                                                                                      |                     |                    |     | View printable | version  |
| ▼ Line Information ②                                                                                                    |                                                                                      |                     |                    |     |                |          |
| Line Information                                                                                                    |                                                                                      |                     | Personalize   Find | 2   | First 🕚 1 of 1 | 🕟 Last   |
| Line Item De                                                                                                    | escription                                                                           | Supplier Name       | Quantity           | UOM | Price          |          |
| 1 PARTS                                                                                                    | FOR CAMPUS WIDE FLUSH                                                                | PLUMBMASTE-001      | 1.0000             | LOT | 1102.65000     | USD      |
| Sent All / Deselect All                                                                                                    | s 2                                                                                  |                     |                    |     |                | 3        |
| Enter Annever Common                                                                                                    | 5                                                                                    |                     |                    |     |                |          |
| Enter Approver Commen                                                                                                    | 15                                                                                   |                     |                    |     |                | 17.0%    |
|                                                                                                    |                                                                                      |                     |                    |     |                |          |
| Approve                                                                                                    | Deny 🚺                                                                               | Hold                |                    |     |                |          |

3. Enter any comments you wish to make and approve, deny or place the item on hold.

#### **Requisition Attachments**

Attachments on a requisition can only be accessed by opening the Requisition itself. Examples of an attachment include a quote, estimate, or confirmation from a vendor. NOTE: Receiving an invoice prior to submitting a Requisition and subsequent Purchase Order is a policy violation. Contact Purchasing for assistance with the procurement process.

To access the attachments on a requisition:

- 1. Navigate to Main Menu > Purchasing > Requisitions > Review Requisitions > Requisitions.
- 2. Enter PALMR for the Business Unit.
- 3. Enter the Requisition ID.
- 4. Click OK.

| Requisition Inquiry | 2                        |     |               |    |   |
|---------------------|--------------------------|-----|---------------|----|---|
| Business Unit       | PALME                    |     |               |    |   |
| Requisition ID      | 0000025517               |     | To Req        | Q  |   |
| Requisition Name    |                          | Q   |               |    |   |
| Req Status          | Q                        |     | Origin        |    |   |
| Requester           |                          | Q   | Card Number   |    | ~ |
| Requester Name      |                          | Q   |               |    |   |
| Requisition Date    | 31                       |     | То            | 31 |   |
| Supplier SetID      | PALMR Supplier Lookup    |     |               |    |   |
| Supplier ID         | Q Supplier Details       |     | Supplier Name |    | Q |
| Item SetID          | PALMR                    |     | Item ID       |    | Q |
| Item Description    |                          | 2   |               |    |   |
|                     | 254 characters remaining | _/_ | Direct Ship   |    |   |
| 4 Department        | Q                        |     |               |    |   |
| OK Cancel           |                          |     |               |    |   |

5. Select the Status tab.

Requisitions

6. Select the Header Comments Icon.

| Req Inquir | status      |                      |                 |        |       |                                 |          | Perso  | nalize   Find | View All                   | 6 | rst 🕚 | 1 of 1 🕟 Last |
|------------|-------------|----------------------|-----------------|--------|-------|---------------------------------|----------|--------|---------------|----------------------------|---|-------|---------------|
| Unit       | Requisition | Requisition Name     | Change<br>Order | On RFQ | On PO | Direct Ship<br>from<br>Supplier | Received | On MSR | On Voucher    | Use<br>Procurement<br>Card |   |       |               |
| PALMR      | 0000025517  | FLUSH VALVE<br>PARTS | Y               |        |       |                                 |          |        |               |                            |   | Y     | P             |

#### 7. Click View.

| Header Comments                                            | ×                        |
|------------------------------------------------------------|--------------------------|
|                                                            | Help                     |
| Business Unit PALMR Req ID 0000025517                      |                          |
| Retrieve Active Comments Only Retrieve                     |                          |
| *Sort Method Comment Time Stamp   *Sort Sequence Ascending | ✓ Sort                   |
| Comments Find   View All F                                 | First 🕚 1 of 1 🕑 Last    |
| Comment Status Active                                      |                          |
| PURPOSE OF PURCHASE: PARTS FOR CAMPUS WIDE FLUSH VALVES    | ^ <u>F</u>               |
| FISCAL YEAR: 2023<br>REQUESTER NAME AND EXTENSION: U       | Expand to<br>view entire |
| Send to Supplier Shown at Receipt                          | block                    |
| Shown at Voucher Approval Justification                    |                          |
| Associated Document                                        |                          |
| Attachment Flush_Valve_Partsquote.pdf Attach View E        | mail                     |
| From -> REQ PALMR-0000025517                               | View                     |
| OK Cancel                                                  | attachment               |

#### **Review a Payment Request (PRQ)**

A Payment Request (PRQ) is used to make one-time payments that are less than \$1,000.

1. Select the PRQ from your worklist, or click the URL from the notification email.

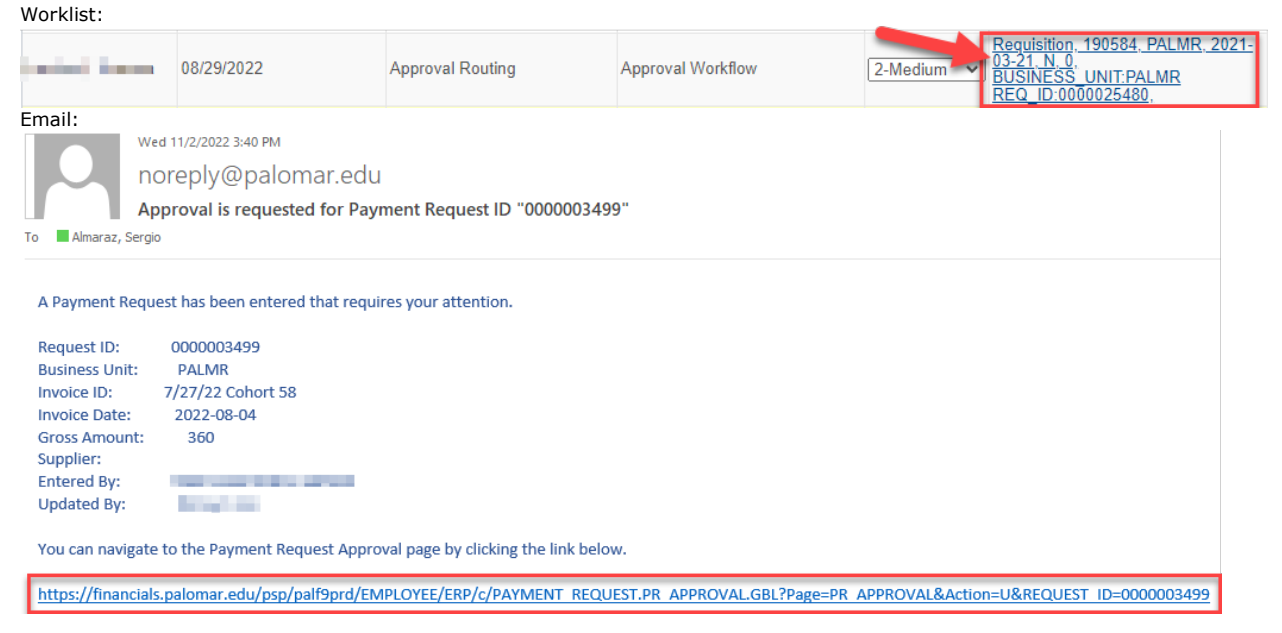

- 2. Click Attachments to view the backup documents.
- 3. Click Details to view the account string(s).
- 4. Expand approval levels to view comments from previous approval levels.
- 5. Enter any comments you may have and approve, deny or place the PRQ on hold.

|                              |                                                                                         |                              |                                                                            | Pa                                                          | yment Reque                     | st                      |                                    |                                                                               |           |               |
|------------------------------|-----------------------------------------------------------------------------------------|------------------------------|----------------------------------------------------------------------------|-------------------------------------------------------------|---------------------------------|-------------------------|------------------------------------|-------------------------------------------------------------------------------|-----------|---------------|
|                              | Business Unit<br>Request ID                                                             | PALMR<br>0000003499          |                                                                            | Invoice Number<br>Invoice Date                              | 7/27/22 Cohort 58<br>08/04/2022 | Entered<br>Entered Date | By Yese<br>time 08/0               | enia Zermeno-Gamble<br>04/2022 2:55PM                                         |           |               |
| Payment I                    | Request Details                                                                         |                              |                                                                            |                                                             |                                 |                         |                                    |                                                                               |           |               |
| Tra                          | ansaction Currency<br>Total Amount                                                      | USD<br>360.00                |                                                                            | Supplier ID<br>Description<br>Supplier Name                 | Cohort 58 Paramedi              | Comme                   | ents For C<br>Atta<br>Edit<br>Payı | Cohort 58 Paramedic Gr<br>2<br>chments (1)<br>Payment Request<br>ment Message | aduation. | [Л]<br>//     |
| Line Deta                    | ils                                                                                     |                              |                                                                            |                                                             |                                 | F                       | Personalize                        | e   Find   💷   🔣                                                              | First 🕢   | 1 of 1 🕟 Last |
| Line                         | Quantity                                                                                | Unit Price                   | Item ID                                                                    | Amount                                                      |                                 | Description             |                                    | SpeedChart Key                                                                | Details   | a             |
| 1                            |                                                                                         |                              |                                                                            |                                                             | 360.00                          | Cohort 58 Graduation    |                                    |                                                                               | Details   | 5             |
| 2nd Ap<br>Final Ap<br>AP Mar | PEQUEST_IC<br>proval<br>REQUEST_I<br>pproval<br>REQUEST_I<br>nager Approv<br>REQUEST_IC | Click to any con<br>previous | 499:Approved<br>expand and v<br>nments made<br>approval lev<br>499:Pending | Start New Path     New Path     New Path     Start New Path |                                 |                         |                                    |                                                                               |           |               |
| AP M<br>Per                  | anager Approval<br>nding<br>Nancy Lane<br>AP Manager                                    | Đ                            |                                                                            |                                                             |                                 | 5                       |                                    |                                                                               |           |               |
| 254 characte                 | ers remaining                                                                           | eny                          | Pushback                                                                   | Add Comments                                                | Hold                            | Ę                       |                                    |                                                                               |           |               |

#### Review a Budget Transfer (KK Journal)

1. Select the Budget Transfer (KKJournal) from your worklist, or click the URL from the notification email.

Worklist:

| 09/15/2022 | Approval Routing | Approval Workflow | 3-Low | KKTransfergVDed; 2020-02-06, N.<br>J. BUSINESS UNITPALMR<br>JOURNAL D2000348351<br>JOURNAL DATE:2022-09-01<br>RDC:RA.0,A. |
|------------|------------------|-------------------|-------|----------------------------------------------------------------------------------------------------|
|------------|------------------|-------------------|-------|----------------------------------------------------------------------------------------------------|

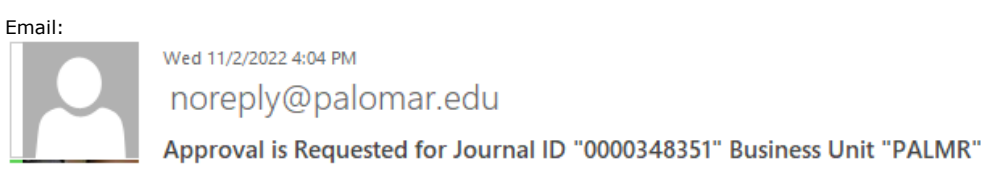

To 📃 Almaraz, Sergio

A Budget Transfer has been entered that requires your attention.

| Business Unit: | PALMR      |
|----------------|------------|
| Journal ID:    | 0000348351 |
| Journal Date:  | 2022-09-01 |

You can navigate directly to the Control Budget Journal Approval page by clicking the link below.

https://financials.palomar.edu/psp/palf9prd/EMPLOYEE/ERP/c/MANAGE\_COMMITMENT\_CONTROL.KK\_AF\_JRNL\_APPR.GBL? Page=KK\_AF\_JRNL\_APPR&Action=U&BUSINESS\_UNIT=PALMR&JOURNAL\_ID=0000348351&JOURNAL\_DATE=2022-09-01

- 2. Click Attachments to view the backup documents.
- 3. Expand to view the Approval Workflow and previous comments, if desired.
- 4. Expand Journal Lines to view the account strings.
- 5. Enter any comments you may have and approve, deny or place the Budget Transfer on hold.

Control Budget Journal Approval

|            | Business Unit                               | PALMR               |                  |                  | Return to W   | orklist 2            |             |           |          |                |          |            |         |
|------------|---------------------------------------------|---------------------|------------------|------------------|---------------|----------------------|-------------|-----------|----------|----------------|----------|------------|---------|
|            | Journal ID                                  | 00003483            | 351              |                  | Attachments   | s (0)                |             |           |          |                |          |            |         |
|            | Journal Date                                | 09/01/202           | 22               |                  | Control Bud   | lget Transfer Page   |             |           |          |                |          |            |         |
|            | Ledger Group                                | PROJ_G              | RT               | Status           | Pending       |                      |             |           |          |                |          |            |         |
|            | Fiscal Year                                 | 2023                |                  | Debits           | \$5.00        |                      |             |           |          |                |          |            |         |
|            | Period                                      | 3                   |                  | Credits          | \$5.00        |                      |             |           |          |                |          |            |         |
| 1          | Budget Entry Type                           | Transfer            |                  | Description      | test          |                      |             |           |          |                |          |            |         |
| 2          |                                             | Adjustme            | nt               | Requester        | -             |                      |             |           |          |                |          |            |         |
|            | val Flow                                    |                     |                  | requestor        |               |                      |             |           |          |                |          |            | 5       |
| -          | 1.1.1.1.1.1.1.1.1.1.1.1.1.1.1.1.1.1.1.      |                     |                  |                  |               | · · · · · ·          |             | T1        |          | 1              |          |            |         |
| the Approv | iments to the journa<br>al Flow Graphic Dis | n's approva<br>plav | al process, ente | er and select al | ny one of the | tour approval action | on puttons. | i nen the | e commer | its can be vie | wed from |            |         |
|            |                                             | piaj.               |                  |                  |               |                      |             |           |          |                |          |            | 2 Q     |
|            |                                             |                     |                  |                  |               |                      |             |           |          |                |          |            | - 11    |
| 254 charac | ters remaining                              | Der                 |                  |                  |               | Duchhards            |             |           | 0        | -              |          |            | - 1     |
| Ap         | prove                                       | Der                 | ny               | Hold             |               | Pushback             |             | Add       | Commen   | IS             |          |            |         |
| Cant       | rol Budget Journ                            | al Lines            |                  |                  |               |                      | Pers        | onalize   | Find   V | iew All   🔄    | First    | ④ 1-2 of 2 | 🕑 Last  |
| Cha vie    | Ids Currency De                             | etails 📧            |                  |                  |               |                      |             |           |          |                |          |            |         |
| Line       | Approval Line<br>Status                     | Init                | Ledger           | Buc              | lget Period   | Entry Event          | Account     | t         | Fund     | Dept           | Program  | Class      | Project |
| 1          | Pending F                                   | ALMR                | PROJ_GR_B        | D 202            | 3             |                      | 500010      |           | 11       | 551100         | 67200    | 10         | 0000000 |
| 2          | Pending F                                   | ALMR                | PROJ_GR_B        | D 202            | 3             |                      | 400010      |           | 11       | 551100         | 67200    | 10         | 0000000 |
|            | •                                           |                     |                  |                  |               |                      |             |           |          |                |          |            | ۱.      |